## KOAN 概要説明

## 【はじめに】

KOAN は Web を利用して、履修登録、成績照会、シラバス参照等が行える学務情報システム です。大阪大学ポータルサイトより KOAN の操作マニュアルなどが参照できます。

## 【ログイン方法】

入学時に配付される「大阪大学個人 ID 通知書」に記載の ID 及びパスワードにより大阪 大学ポータルサイト及び KOAN にログインできます。 大阪大学ポータル URL= https://my.osaka-u.ac.jp/

KOAN URL= <u>https://koan.osaka-u.ac.jp</u>

【KOAN 画面イメージ】

|        | 1            |        |                |         | 8          | ا<br>جر | ]            | 図 図 図 図 図 の の の の の の の の の の の の の の | ズータル設定  | <b>じ</b><br>ログアウト |
|--------|--------------|--------|----------------|---------|------------|---------|--------------|---------------------------------------|---------|-------------------|
| ЮМЕ    | <b>学</b> 生情報 | 屋修     | <b>《</b><br>成績 | 副専攻・高度  | 2<br>55/(Z | アンケート   | (休福·205°1-   | 周示                                    | 健康管理(歯  | その他               |
| 🤌 成績登録 | 🔍 成績         | 登録状況照会 | 🔍 履修瓦          | は 横照会 🔍 | 単位修得状況     | 调会 🔍    | "<br>成績発表日照会 | X                                     | 1108827 |                   |

【履修登録】 ※<mark>履修タブ</mark>から

① 概要

履修登録は所定の期間内に KOAN から行ってください。履修登録を忘れると単位修得で きないので注意が必要です。期間内に履修登録を忘れた場合は、別紙「履修科目追加願」 を教務係へ提出してください。

学外からでも登録可能。時間割コードは「開講科目一覧」参照。

- 2 選択必修 B 及び選択科目の登録
   「集中講義などを登録」から登録してください。
- ③ 基本講義の登録

必修科目のため、履修登録は必要ありません。教務係が未修得者を確認し代理で登録しま す。

選択必修 A(PBL)各プログラムの登録

曜日・時限コマから登録してください。

⑤ 特別講義の登録 履修登録は必要ありません。特別セミナー等に出席し出席票兼講演内容要旨を学位論文 提出時にまとめて提出してください。 【成績照会】 ※<mark>成績タブ</mark>から

① 概要

修得した科目が常時参照できます。学期末には発表日が設定されるので、発表日以降はその学期の成績が参照できるようになります。他研究科の開講科目参照は、その研究科の発 表日に依存します。

2 履修成績照会

実際に履修した授業の成績結果が参照できます。

③ 単位修得状況照会

カテゴリ(区分)を含め、修得した成績が参照できます。

【学生住所登録】 ※学生情報タブから

① 概要

現住所等の情報を更新することができます。ここにない項目を変更した場合は、教務係窓 ロで手続きしてください。

② メールアドレス 緊急で連絡したいときにメールすることがあるので、必ず最新のアドレスを登録してお いてください。KOAN 掲示板を利用した重要なメールをこのアドレスで受け取るためには、 別途転送設定が必要です。メールの転送設定参照。

【その他の機能】

- シラバス参照 ※ シラバスタブから シラバスを検索、参照することができます。
- アンケート回答 ※アンケートタブから 授業アンケート等に回答することができます。回答にご協力ください。
- ③ 掲示板 ※<mark>掲示タブ</mark>から

ログインした学生が対象者となっている掲示物のみ抽出し表示されます。授業料免除、奨 学金など全学的なお知らせはこの掲示板に掲示されます。歯学研究科学生が対象の常時 掲示するお知らせは、歯学研究科ホームページに掲載します。セキュリティ上公開できな い通知などは KOAN を利用してお知らせします。特に重要な通知はメールによりお知ら せします。

2023/8/24 教務係更新

|                                                                                                    | KOANO                                                   | D画面                                                                                           | 8                                               | Image: Image: | ○ ト 残り約24分 ポ | アン・     アン・     アン・ | 【履修登録<br>①画面上部<br>下図の画<br><sup>1</sup> ②選択必修                | 方法】<br>にある、履修登録を押下する。<br>面に遷移する。<br>A(PBL科目)を履修登録する                         |
|----------------------------------------------------------------------------------------------------|---------------------------------------------------------|-----------------------------------------------------------------------------------------------|-------------------------------------------------|----------------------------------------------------------------------------------------------------|--------------|----------------------------------------------------------------------------------------------------|-------------------------------------------------------------|-----------------------------------------------------------------------------|
| HOME<br>1<br>日本<br>日本<br>日本<br>日本<br>日本<br>日本<br>日本<br>日本<br>日本<br>日本<br>日本<br>日本<br>日本                                                                      |                                                         | <ul> <li>         ・高度         ・副専攻・高度         ・副プログラム         ・         ・         ・</li></ul> | シラバスアン                                          | たい<br>・ケート 休補・スケジ* ル                                                                                                    | 1- 揭示 健      | 康管理 (歯 その作<br>科検診)                                                                                                    | │ 時は、開<br>│ 押下する<br><sup>◎</sup> ③選択必修<br>──── <u>4</u> 科目) | 講曜日の6限にある『未登録』を<br> 。<br>  B及び選択科目(講座で開講する<br>  <del>を履修登録する時は、『集</del> 中講義 |
| 履修登録・登録状況                                                                                                    | 照会 受講者名薄                                                | 受講者数調べ                                                                                        | 🔒 腹修希望                                          | (抽選)登録 📼                                                                                                    | ◎ 授業ホートノオ    | リオ                                                                                                    | などを登                                                        | 録』を押下する。                                                                    |
| <ul> <li>新着情報</li> <li>あなた宛の新着情報が</li> <li>アンケートが登録</li> </ul>                                                                                               | あります。                                                   | 一類教室は、登録状況際<br>常生氏名、デストが、                                                                     | <u>A</u>                                        |                                                                                                    | ~            | 第五日 DI MMY00                                                                                                    | (4)別ワイン<br>ドを入力<br>※「基本講                                    | 「トに切り皆わるので、時間割コー<br>し、『登録』を押下する。<br>義」「特別講義」の履修登録は、                         |
| た。                                                                                                    | 21120                                                   | 学生氏名 子大下手                                                                                     | 工<br>1996年199月11日18日開始                          | TP                                                                                                    |              | *amr5 DUMM100                                                                                                    | 小安で9                                                        | 。<br>の利日を登録する場合は、時間割                                                        |
| MYスケジュール                                                                                                    |                                                         | 年度・開講期 2023年                                                                                  | F度 夏学期 所随<br>開                                  | **<br>(学部・研究科<br>(講科目期限                                                                                                    | 登録期期95       | 件数 0件                                                                                                    | が配当さ                                                        | れている時限の『未登録』を押下                                                             |
| 2023年8月     Sun Mon Tue Wed Thu     1 22 2                                                                                                    | u Fri Sat                                               | 受講申請している副専政・商<br>プログラム区分<br>あなたが受請申請している教                                                     | 度 <b>前プログラム</b><br>プログラ <i>L</i><br>(育プログラムはありま | 4名 コ<br>せん。                                                                                                    | ース名 申請年      | 月                                                                                                    | ₀ کې <del>ک</del>                                           |                                                                             |
| 6         7         8         9         10           13         14         15         16         17           20         21         22         23         24 | 4     5       11     12       18     19       25     26 | 登起完了 ※羅維登録<br>「登録方                                                                            | が完了したら押してく<br> 了」ボタンを押した場                       | 、ださい。<br> 合でも、登録展開中は引き                                                                                                    | き続き簡単登録できます。 |                                                                                                    | 3<br>(#+#####                                               | どを受辞                                                                        |
| 27 28 29 30 31                                                                                                    |                                                         | 香学期 夏季                                                                                        | - 秋学期                                           | 冬学期                                                                                                    |              |                                                                                                    | 周庭国際性遊戲教育科                                                  | 日を登録                                                                        |
| 🟚 2023/08/23(Wed)                                                                                                    | )                                                       | 月曜日                                                                                           | 火曜日                                             | 水曜日                                                                                                    | 木曜日          | + THE                                                                                                    | 土曜日<br>(土町23                                                |                                                                             |
| 登録されている予定はあ                                                                                                    | ありません                                                   | The second                                                                                    | - Hereite                                       | (TH H SE                                                                                                    | A.Men        | 11.00                                                                                                    | (Transfer                                                   |                                                                             |
|                                                                                                    |                                                         | 18                                                                                            |                                                 |                                                                                                    |              |                                                                                                    |                                                             |                                                                             |
| ( 🚺 リンク                                                                                                    | )                                                       | +2843                                                                                         |                                                 | + 14 423                                                                                                    | ±2543        | ± 29403                                                                                                    | (± 7943)                                                    |                                                                             |
| 全学共通リンク                                                                                                    |                                                         | WHICH .                                                                                       | 履修登                                             | 緑する時間割を入                                                                                                    | カしてください      | -121.54<br>                                                                                                    | -7-223F                                                     | 7                                                                           |
| 0Uメール                                                                                                    |                                                         | 21花                                                                                           |                                                 |                                                                                                    |              |                                                                                                    |                                                             |                                                                             |
| 大阪大学CLE                                                                                                    |                                                         | + 2573                                                                                        | + 25                                            | 曜日                                                                                                    | その他          |                                                                                                    |                                                             |                                                                             |
| 1 (1) (1) (1) (1) (1) (1) (1) (1) (1) (1                                                                                                    |                                                         | A.2218                                                                                        | ***                                             | 時限                                                                                                    | その他          |                                                                                                    |                                                             |                                                                             |
| KOANマニュアル                                                                                                    |                                                         | 308                                                                                           |                                                 | 時間割コード                                                                                                    |              |                                                                                                    |                                                             |                                                                             |
| コラボ(学内専用)                                                                                                    |                                                         | + 25.43                                                                                       | 時                                               | 間割コード検索                                                                                                    |              | 1                                                                                                    |                                                             |                                                                             |
| Web KOAN (テスト                                                                                                    | 環境)                                                     | 不出路                                                                                           | **                                              | ンバリング検索                                                                                                    |              |                                                                                                    |                                                             |                                                                             |
| Myリンク編集                                                                                                    |                                                         | 4限                                                                                            | 5                                               |                                                                                                    |              |                                                                                                    |                                                             |                                                                             |
|                                                                                                    |                                                         | 10000                                                                                         | ŝ                                               | 5 録                                                                                                    | シラバス参照       | クリア                                                                                                    | 履修登録画面に戻る                                                   |                                                                             |
|                                                                                                    |                                                         | 未留辞<br>5限                                                                                     | 未受許                                             | *****                                                                                                    | 未受時          | 本资料                                                                                                    | *2112                                                       |                                                                             |
|                                                                                                    |                                                         | /                                                                                             |                                                 |                                                                                                    |              |                                                                                                    |                                                             |                                                                             |
|                                                                                                    |                                                         | 未登録                                                                                           | 未登録                                             | 未豐錚                                                                                                    | 未登録          | 未登録                                                                                                    | 未登録                                                         |                                                                             |
|                                                                                                    |                                                         | 68                                                                                            |                                                 |                                                                                                    |              |                                                                                                    |                                                             |                                                                             |
|                                                                                                    |                                                         | 2 /                                                                                           |                                                 |                                                                                                    |              |                                                                                                    |                                                             |                                                                             |
|                                                                                                    |                                                         | 末登録                                                                                           | 未登録                                             | 和登录                                                                                                    | 未登課          | 末登録                                                                                                    | 未登録                                                         |                                                                             |